## Habilitar o Acesso Remoto no Gpedit.msc

Clicar no Executar e digitar: Gpedit.msc

Siga o Seguinte Caminho:

Modelos Administrativos / Componentes do Windows / Serviços de Área de Trabalho Remota / Host de Sessão da Área de Trabalho Remota / Agora clicar em Licenciamento.

Do Lado Direito da Janela dar dois Cliques em:

\_\_\_\_\_

Usar os Servidores da Área de Trabalho Remota especificados:

Marcar a opção Habilitado e Colocar o Nome do Servidor ou o IP do Mesmo

Aplicar e Ok.

\_\_\_\_\_

Ocultar notificações sobre problemas de Licenciamento RD que afetam o servidor Host de sessão da Área de Trabalho Remota:

Marcar a opção Habilitado

Aplicar e Ok.

\_\_\_\_\_

Definir o modo de licenciamento da Área de Trabalho Remota:

Marcar a opção Habilitado

Escolher a opção: Por Dispositivo

Aplicar e Ok.

\_\_\_\_\_

Concluído...!